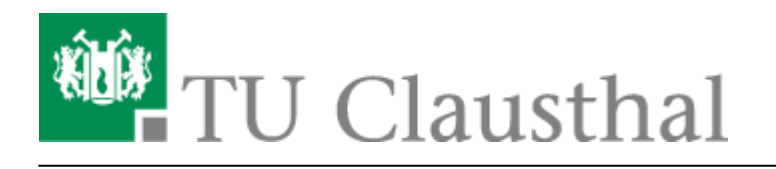

Artikeldatum: 10:27 13. January 2025 Seite: 1/13

Zertifikatserstellung / Beantragung eines Nutzerzertifikats

# Zertifikatserstellung / Beantragung eines Nutzerzertifikats

### Grundsätzliches

Der derzeitige Anbieter zur Ausstellung von Nutzerzertifikaten (Anwendungsfall: Signieren und Verschlüsseln von E-Mails) ist HARICA. Der Dienst wird über unseren Provider den DFN-Verein e.V. zur Verfügung gestellt.

### **Backup/Sicherung von Zertifikaten**

Sichern Sie Ihre Zertifikate dauerhaft!

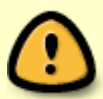

Nach spätestens zwei Jahren läuft Ihr Nutzerzertifikat ab und Sie müssen dann ein neues, gültiges Zertifikat beantragen. Bitte löschen Sie **nie** Ihre alten Zertifikatsdateien und entfernen Sie Ihre persönlichen abgelaufenen Zertifikate nicht aus Ihren Zertifikatsspeichern: Wenn Sie die Zertifikate/Zertifikatsdateien löschen oder verlieren, können Sie mit diesen Zertifikaten verschlüsselte E-Mails nicht mehr entschlüsseln und ihr Inhalt ist unwiederbringlich verloren!

### Login HARICA CertManager

Rufen Sie die Webseite des HARICA CertManagers auf und klicken Sie dort auf den Button mit der Aufschrift *Academic Login*, um sich mit Ihrem RZ-Account einzuloggen.

| inew to                 |                          |
|-------------------------|--------------------------|
| mail addross            | D HARICA: Sign Op        |
|                         |                          |
| lype your email address |                          |
|                         |                          |
| assword                 |                          |
| Type your password      | ٥                        |
|                         | Forget password2         |
|                         | roigot password.         |
|                         | Login                    |
|                         |                          |
|                         | Or                       |
|                         |                          |
|                         |                          |
| R                       | Academic Login           |
| •                       | Academic Login           |
|                         | Academic Login G Sign in |

Suchen Sie über das Suchfenster nach *Technische Universität Clausthal* indem Sie beispielsweise *Clausthal* eingeben und klicken Sie anschließend auf den angezeigten Eintrag:

| Clausthal                       |                               | ۹  |
|---------------------------------|-------------------------------|----|
| Examples: Science               | e Institute, Lee@uni.edu, UCI | LA |
|                                 |                               |    |
| <ul> <li>Remember th</li> </ul> | is choice Learn More          |    |

Geben Sie in das Login-Fenster die Zugangsdaten Ihres RZ-Accounts ein, geben Sie bei *Benutzername* Ihr RZ-Kürzel und bei *Passwort* das dazugehörige Passwort ein. Klicken Sie anschließend auf *Anmelden*.

|            | TU Clausthal                                                                               |
|------------|--------------------------------------------------------------------------------------------|
| Hellenie   | ARICA<br>ademic and Research Institutions Certification Authority                          |
| Benutze    | ne                                                                                         |
| RZ-I       | el                                                                                         |
| Passwo     |                                                                                            |
|            |                                                                                            |
|            | lang nicht speichem                                                                        |
| Die<br>abl | übermittelnden Informationen anzeigen, damit ich die Weitergabe gegebenenfalls<br>en kann. |
|            | Anmelden                                                                                   |
| •          |                                                                                            |

Bestätigen Sie, dass die angezeigten Daten Ihres RZ-Accounts an den Diensteanbieter übertragen werden dürfen, indem Sie auf *Akzeptieren* klicken.

#### Informationsweitergabe

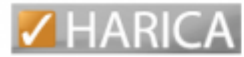

Sie sind dabei auf diesen Dienst zuzugreifen: HARICA von Greek University Network (GUnet)

Beschreibung dieses Dienstes: Hellenic Academic and Research Institutions Certification Authority

- Zusätzliche Informationen über diesen Dienst
- Datenschutzinformationen dieses Dienstes

| An de                                                                                                    | n Dienst zu übermittelnde Informationen                                                                                                    |
|----------------------------------------------------------------------------------------------------|----------------------------------------------------------------------------------------------------|
| Berechtig                                                                                                    | ung: urn:mace:dir:entitlement:common-lib-terms                                                                                                    |
| Persönlic                                                                                                    | e ID: @tu-clausthal.de                                                                                                    |
| Vorname:                                                                                                    | Max                                                                                                    |
| E-Mail:                                                                                                    | max.mustermann@tu-clausthal.de                                                                                                    |
| Nachnam                                                                                                    | e: Mustermann                                                                                                    |
| Die oben aufge<br>iortfahren, Sind                                                                                                    | ührten Informationen werden an den Dienst weitergegeben, falls Sie<br>Sie einverstanden, dass diese Informationen bei iedem Zugriff auf dieser                                                                                                    |
| Die oben aufge<br>fortfahren. Sind<br>Dienst an ihn w<br>Wählen Sie die<br>sein soll:<br>O Bei nächste                                                                            | ührten Informationen werden an den Dienst weitergegeben, falls Sie<br>Sie einverstanden, dass diese Informationen bei jedem Zugriff auf dieser<br>eitergegeben werden?<br>Dauer, für die Ihre Entscheidung zur Informationsweitergabe gültig<br>er Anmeldung erneut fragen.                                                                                                    |
| Die oben aufge<br>fortfahren. Sind<br>Dienst an ihn w<br><b>Wählen Sie die</b><br>sein soll:<br>O Bei nächste<br>Ich bin einverstand                                              | ührten Informationen werden an den Dienst weitergegeben, falls Sie<br>Sie einverstanden, dass diese Informationen bei jedem Zugriff auf dieser<br>eitergegeben werden?<br>Dauer, für die Ihre Entscheidung zur Informationsweitergabe gültig<br>er Anmeldung erneut fragen.<br>en, meine Informationen dieses Mal zu senden.                                                                                                    |
| Die oben aufge<br>fortfahren. Sind<br>Dienst an ihn w<br>Wählen Sie die<br>sein soll:<br>Bei nächste<br>ich bin einverstand<br>Erneut frag<br>weitergege                          | ührten Informationen werden an den Dienst weitergegeben, falls Sie<br>Sie einverstanden, dass diese Informationen bei jedem Zugriff auf dieser<br>eitergegeben werden?<br>Dauer, für die Ihre Entscheidung zur Informationsweitergabe gültig<br>er Anmeldung erneut fragen.<br>en, meine Informationen dieses Mal zu senden.<br>en, wenn sich die Informationen ändern, welche diesem Dienst<br>ben werden.                                                                                                  |
| Die oben aufge<br>fortfahren. Sind<br>Dienst an ihn w<br>Wählen Sie die<br>sein soll:<br>O Bei nächste<br>Ich bin einverstand<br>Erneut frag<br>weitergege<br>Ich bin einverstand | ührten Informationen werden an den Dienst weitergegeben, falls Sie<br>Sie einverstanden, dass diese Informationen bei jedem Zugriff auf dieser<br>eitergegeben werden?<br><b>Dauer, für die Ihre Entscheidung zur Informationsweitergabe gültig</b><br>er Anmeldung erneut fragen.<br>en, meine Informationen dieses Mal zu senden.<br>en, wenn sich die Informationen ändern, welche diesem Dienst<br>ben werden.<br>en, dass dieselben Informationen in Zukunft automatisch an diesen Dienst weitergegeben |
| Die oben aufge<br>fortfahren. Sind<br>Dienst an ihn w<br>Wählen Sie die<br>sein soll:<br>O Bei nächste<br>Ich bin einverstand<br>weitergege<br>Ich bin einverstand<br>weitergege  | ührten Informationen werden an den Dienst weitergegeben, falls Sie<br>Sie einverstanden, dass diese Informationen bei jedem Zugriff auf dieser<br>eitergegeben werden?<br>Dauer, für die Ihre Entscheidung zur Informationsweitergabe gültig<br>er Anmeldung erneut fragen.<br>en, meine Informationen dieses Mal zu senden.<br>en, wenn sich die Informationen ändern, welche diesem Dienst<br>ben werden.<br>an, dass dieselben Informationen in Zukunft automatisch an diesen Dienst weitergegeben        |
| Die oben aufge<br>fortfahren. Sind<br>Dienst an ihn w<br>Wählen Sie die<br>sein soll:<br>O Bei nächste<br>Ich bin einverstand<br>weitergege<br>Ich bin einverstand<br>werden.     | ührten Informationen werden an den Dienst weitergegeben, falls Sie<br>Sie einverstanden, dass diese Informationen bei jedem Zugriff auf dieser<br>eitergegeben werden?<br>Dauer, für die Ihre Entscheidung zur Informationsweitergabe gültig<br>er Anmeldung erneut fragen.<br>en, meine Informationen dieses Mal zu senden.<br>en, wenn sich die Informationen ändern, welche diesem Dienst<br>ben werden.<br>en, dass dieselben Informationen in Zukunft automatisch an diesen Dienst weitergegeben        |

### Beantragung eines Nutzerzertifikats über den HARICA CertManager

Nach dem erfolgreichen Login wird Ihnen zunächst der Bereich My Dashboard angezeigt:

| Technische Universitaet Clausthal Max Mustermann 🗸                                                                               |
|----------------------------------------------------------------------------------------------------|
| My Dashboard       SSL     eSignature       Token     eSeal       S/MIME     Remote       Code Signing     Client Authentication |
| Your Dashboard is empty, proceed with a certificate request.                                                                     |
|                                                                                                    |
|                                                                                                    |
|                                                                                                    |

Klicken Sie hier auf den Menüpunkt *Email* um mit der Beantragung eines neuen Nutzerzertifikats zu beginnen. Klicken Sie bei *Email-Only* auf den Button *Select*:

|            | My Dashboard     | Email / Request New Certificate                                                            |
|------------|------------------|--------------------------------------------------------------------------------------------|
| £۵         | eSign Documents  | 1. Request 2. Payment 3. Activation                                                        |
|            |                  | OOOO<br>Product Details Authorization Summary Submit                                       |
| Cert       | ificate Requests |                                                                                            |
| ĹВ         | eSignatures      |                                                                                            |
| Ē          | eSeals           | Select the type of your certificate                                                        |
| ₿          | Server           |                                                                                            |
| <b>F</b> - | Code Signing     | S/MINE certificate to sign/encrypt email messages.<br>Includes:<br>• Your email address(ed |
| •          | Email            | Free                                                                                       |

Klicken Sie auf Next:

|       | 1. Request                                                                                                    | 2. Payment           | 3. Activatio |
|-------|----------------------------------------------------------------------------------------------------|----------------------|--------------|
| oduct | Details                                                                                                    | Authorization        | Summary      |
|       | Select the type of your certific                                                                               | cate                 | Change       |
|       | <b>Email-only</b><br>S/MIME certificate to sign/encrypt email message<br>Includes:<br>• Your email address(es) | es. Sel              | Free         |
|       | Enter your email address                                                                                       |                      |              |
|       | Email Addresses<br>Include one or more email addresses<br>email: max.mustermann@tu-clausthal.de                | in your certificate. |              |
|       |                                                                                                    |                      | Next         |

Klicken Sie auch hier auf Next:

| 1.<br>Product | Request     2. Payment     3. Activation       O     O     O       Details     Authorization     Summary | Your order | ~ |
|---------------|----------------------------------------------------------------------------------------------------|------------|---|
|               | Select a method to validate your email address(es)                                                       |            |   |
|               | Validate via email to selected email address<br>Validate via email to selected email address<br>Selected | $\supset$  |   |
|               | K Back                                                                                                   | lext       |   |

Bestätigen Sie, dass Sie die Nutzungsbedingungen (Terms of Use) von HARICA akzeptieren, indem Sie ein Häkchen setzen und klicken Sie anschließend auf *Next*.

|        | 1. Request                                                                               | 2. Payment                                                                                        | 3. Activat                                                                           | ion                                                  |
|--------|------------------------------------------------------------------------------------------|---------------------------------------------------------------------------------------------------|--------------------------------------------------------------------------------------|------------------------------------------------------|
| roduct | Details                                                                                  | Authorization                                                                                     | Summary                                                                              | Your order                                           |
| Review | v the application b                                                                      | efore submitting                                                                                  |                                                                                      | S/MIME email-only<br>• max.mustermann@tu-clausthal.d |
| (      | Certificate Type<br>5/MIME email-only                                                    | Service D<br>2 years                                                                              | Duration                                                                             | Total price<br>Free                                  |
| a<br>t | Emails<br>L. max.mustermann@tu-c                                                         | lausthal.de                                                                                       |                                                                                      |                                                      |
|        | I, Max Mustermann , de<br>Terms of Use and the C<br>process, use and store<br>Statement. | eclare that I read and agree w<br>certification Practices of HAR<br>the data from this request in | ith, by submitting this real<br>ICA. I also agree that HA<br>accordance with the Dat | quest, the<br>RICA shall<br>a Privacy                |

Sie erhalten nun eine E-Mail vom HARICA CertManager, die einen Link enthält, mit dem Sie Ihre E-Mail-Adresse verifizieren müssen. Klicken Sie dazu auf den Button *Confirm* aus der E-Mail:

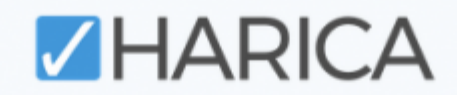

## Validate your email

We have received your request to issue an S/MIME email-only certificate for max.mustermann@tu-clausthal.de.

Please confirm that you control the specific e-mail address and that you authorize HARICA to issue a certificate on your behalf by clicking the link below.

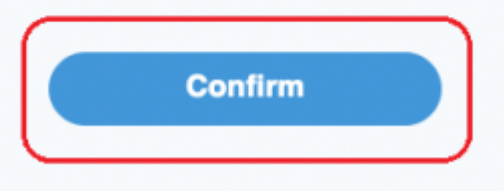

Please note that the link is valid for a duration of 24 hours. In case the link expires, log in to HARICA CertManager and locate your Pending Certificate. Then, press the 3 dots on the right side and select the option to resend the email.

Durch den Klick auf den Button *Confirm* aus der E-Mail öffnet sich eine Webseite, auf der Sie nochmals auf *Confirm* klicken müssen. Anschließend wird der HARICA CertManager Ihr neues Nutzerzertifikat generieren:

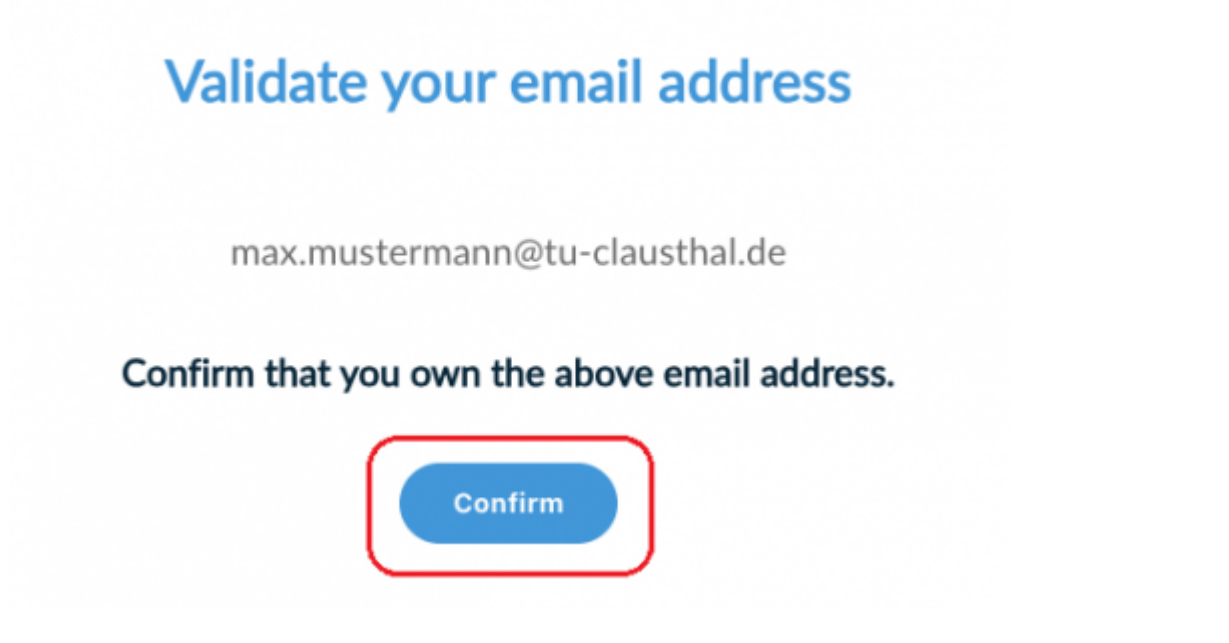

Unter My Dashboard wird Ihnen nun der aktuelle Zertifikatserstellungsprozess aufgeführt. Klicken Sie

#### auf Enroll your Certificate um sich ein neues Nutzerzertifikat generieren zu lassen:

| My Dashboard |                                 |                                    |             |                         |
|--------------|---------------------------------|------------------------------------|-------------|-------------------------|
| SSL          | eSignature Token eSeal S/MIME I | temote Code Signing Client Authent | ication     |                         |
|              | Ready Certificates              |                                    |             |                         |
|              | Product                         | Validity                           | Information | Actions                 |
|              | S/MIME                          |                                    |             | Enroll your Certificate |
|              |                                 |                                    |             |                         |

Sofern dies noch nicht vorausgewählt sein sollte, wählen Sie *Generate Certificate* aus. Ändern Sie die *Key size* auf den Wert *4096*. Geben Sie bei *Set a passphrase* und *Confirm passphrase* ein Passwort ein, mit die Zertifikatsdatei, die Sie zum Abschluss des Zertifikatserstellungsprozesses erhalten werden, abgesichert wird. Dieses Passwort benötigen Sie später noch einmal, wenn Sie das neue Nutzerzertifikat in Ihr E-Mail-Programm importieren wollen. Setzen Sie ein Häkchen vor dem Hinweis, dass nur Sie selbst Kenntnis vom eingegebenen Passwort haben und klicken Sie abschließend auf *Enroll Certificate*, damit Ihr neues Nutzerzertifikat generiert wird.

| Generate Certificate                                                                               |                             | Submit CSR manually                                 |
|----------------------------------------------------------------------------------------------------|-----------------------------|-----------------------------------------------------|
| Generate your certificate in .p12 for                                                              | mat.                        | Use your (already created) CSR and submit it here.  |
| Set a passphrase to protect your certificate. I<br>therefore be <b>secured and not forgotten</b> . | Please note that the passpl | hrase is required to use the certificate and should |
| Algorithm Key size                                                                                 | ~                           |                                                     |
| Set a passphrase                                                                                   |                             |                                                     |
|                                                                                                    | ۲                           |                                                     |
| Confirm passphrase                                                                                 |                             |                                                     |
| I                                                                                                  | 0                           |                                                     |
| I understand that this passphrase i                                                                | s under my sole knowled     | Ige and HARICA does not have access to it.          |
| _                                                                                                  |                             |                                                     |
|                                                                                                    | llose                       | nroll Certificate                                   |

Klicken auf den Button Download um das soeben generierte Nutzerzertifikat herunterzuladen:

Get your certificate

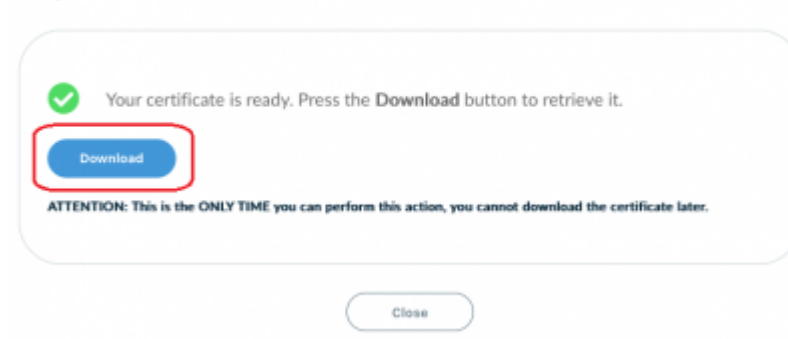

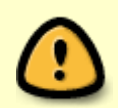

Bitte beachten Sie, dass der Download des Nutzerzertifikats nur zu diesem Zeitpunkt im HARICA CertManager möglich ist, Sie können sich also **nicht** später noch einmal

https://doku.tu-clausthal.de/doku.php?id=sonstige\_dienste:ssl-zertifikate:nutzer-zertifikate:beantragung-nutzer-zertifikat Dieses Dokument stammt aus der Dokuwiki-Instanz mit dem Titel RZ-Dokumentationen, die vom Rechenzentrum der Technischen Universität Clausthal bereitgestellt wird.

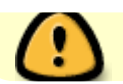

einloggen und den Download erneut durchführen!

Ihr Web-Browser wird eine Datei mit dem Namen *Certificate.p12* herunterladen und diese entweder in den Download-Ordner speichern oder Sie danach fragen wohin die Datei gespeichert werden soll.

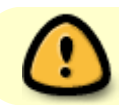

Bewahren Sie die Datei Certificate.p12 und das dazugehörige Passwort gut auf!

Der Zertifikatserstellungsprozess ist nun abgeschlossen. Sie können nun damit fortfahren das neue Nutzerzertifikat in Ihr E-Mail-Programm zu importieren.

### Import in E-Mail-Programme

Die in den vorherigen Schritten erstellte .p12-Zertifikatsdatei (*Certificate.p12*) können Sie nun in Ihr E-Mail-Programm importieren. Die Anleitungen dazu finden Sie hier:

- Zertifikatserstellung / Beantragung eines Nutzerzertifikats
- Einbinden eines Zertifikats in Microsoft Outlook
- Import von Nutzer-Zertifikaten unter MacOS X
- Einbinden eines Zertifikats in Mozilla Firefox
- Einbinden eines Zertifikats in Windows 10

[mitarbeitende]

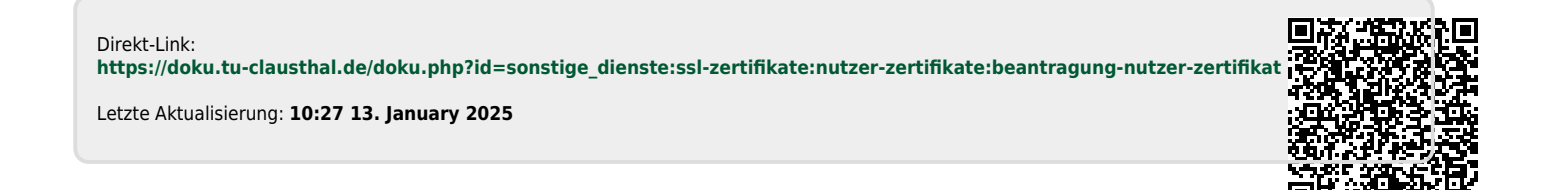